# Welcome to the Educator Data Collection System (EDCS) "Shared Staff Data Entry; Part A" (Educators RECEIVED FROM other districts) District Training!

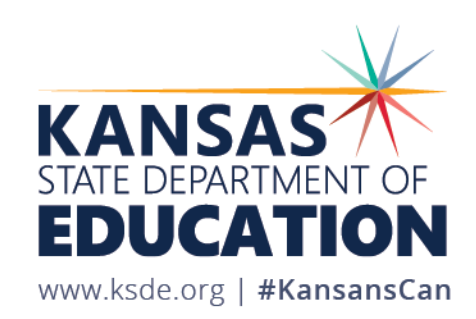

# **Objectives of this training:**

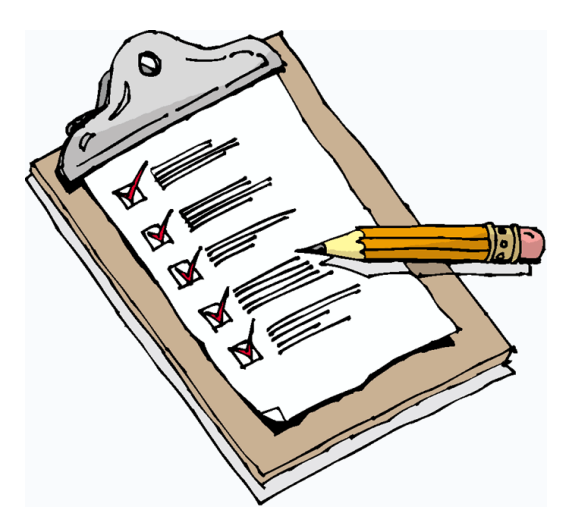

- Revisit the purpose of EDCS
- Revisit the EDCS timeline
- Discuss the relationships between all the systems
- Discuss what information is available on the "Shared Staff" screen
- Define "Received" and "Shared" Educators
- Learn what are the Hiring District's and Receiving District's responsibilities
- Look at some examples through Shared Staff Scenarios
- Get step-by-step instructions for adding or updating Shared Staff (RECEIVED FROM other districts)
- See real-time tutorials of all processes
- Share additional EDCS District Training Module topics
- Make sure you know where to find online training materials
- Share KSDE contact information for additional questions

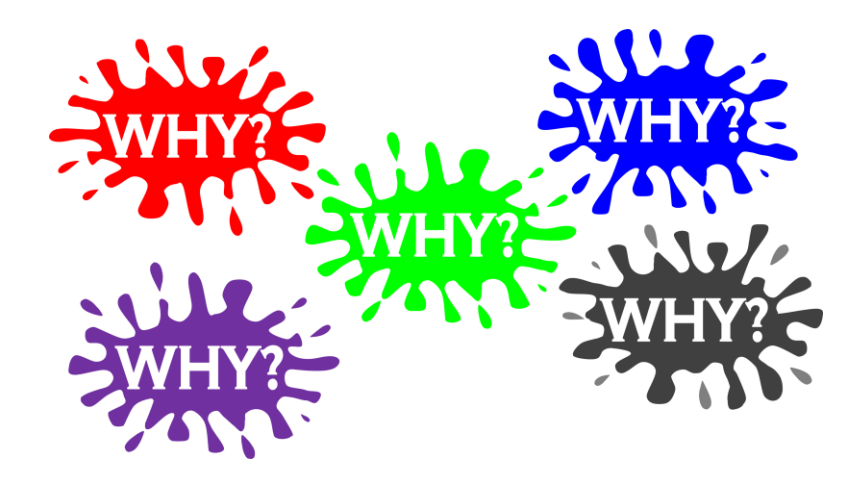

# Purpose of EDCS:

- To collect professional and demographic information about all district staff across the state of Kansas
- This data is used by: The Kansas State Board of Education The US Department of Education School Districts Educational Researchers

### **EDCS Timeline:**

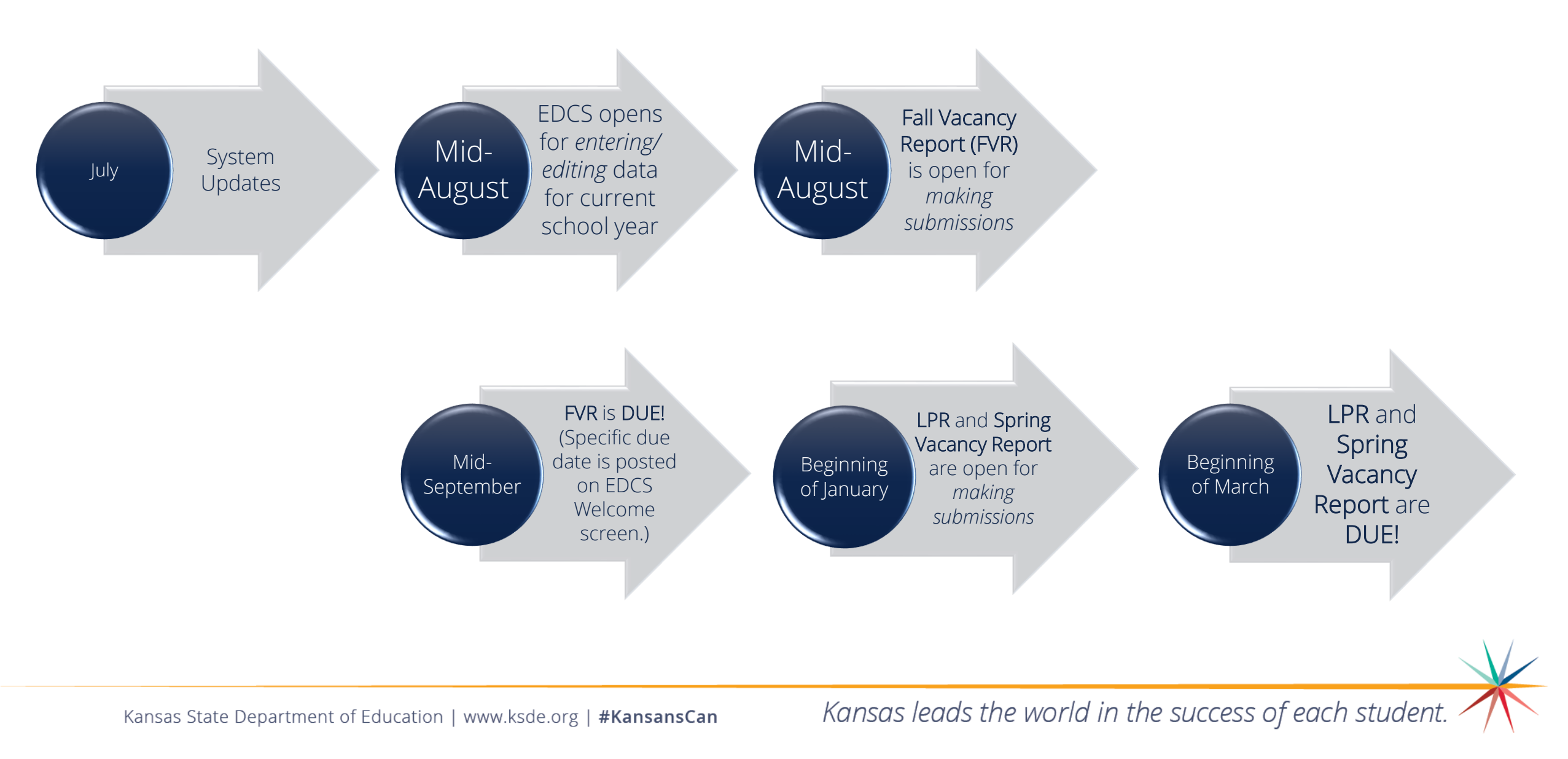

# System Relationship:

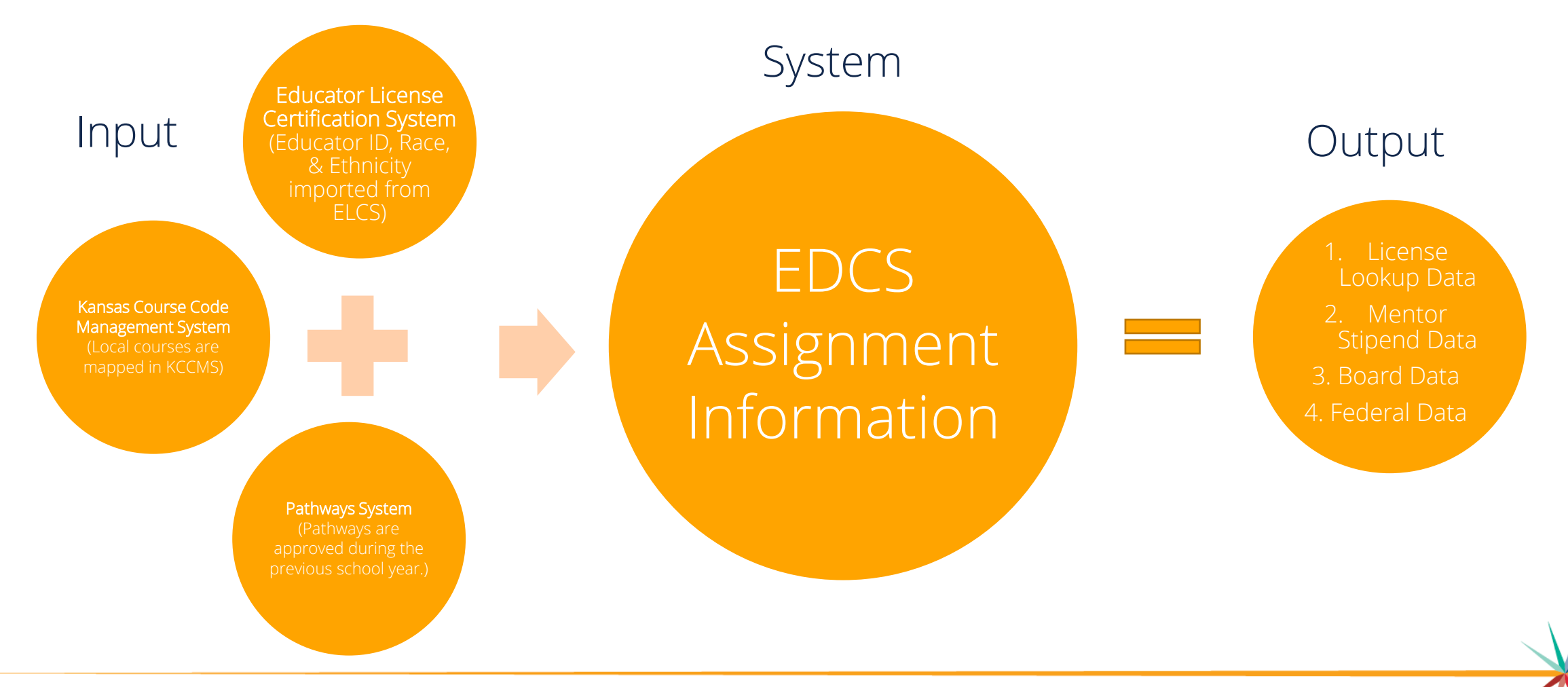

Kansas State Department of Education | www.ksde.org | **#KansansCan** 

# Helpful Hint!!

*Some* Cooperatives have created their own "district" and have been assigned a district number D07##.

### AVOID USING THE D07##s!!

Life will be easier if you avoid using the Cooperative's district number (the D07##s) and instead use the Sponsoring District's number where you can then select the co-op as a building.

Let's look at some examples on the next few slides, and then talk about *WHY* you should **AVOID USING THE D07##s!!** 

# District vs. Co-op

| ▲ > Staff Data > Find/Update Staff > Sp | onsoring District |                                                                                                    |
|-----------------------------------------|-------------------|----------------------------------------------------------------------------------------------------|
| District:                               |                   | Building: Type to Search                                                                                                    |
| D0265 - Goddard                         |                   | <ul> <li>✓ 0562 - Goddard Special Education Cooperative</li> </ul>                                                                                                    |
| Educator ID:                            | DOB (MM/DD/YYYY): | None Selected         2033 - Amelia Earhart Elementary School         2069 - Apollo Elementary School         2028 - Challenger Intermediate School         2025 - Clark Davidson Elem         2034 - Discovery Intermediate School         2029 - Dwight D. Eisenhower Middle School         2035 - Explorer Elementary School         2031 - Goddard Academy         2024 - Goddard Dist Sedgwick Co         2030 - Goddard High         2027 - Goddard Special Education Cooperative         2026 - Oak Street Elementary School K 4         1281 - Public Off Campus Location         9077 - South Central KS Education Serv Cnt         2077 - Successful Dreams-Goddard         9073 - TIES 18-21 |
|                                         |                   | 2056 - USD 265 - Community-Based Preschool                                                                                                    |

| ▲ Staff Data Find/Update Staff                | Cooperative "District" |                                                                                                    |
|-----------------------------------------------|------------------------|----------------------------------------------------------------------------------------------------|
| District:                                     |                        | Building: Type to Search                                                                                                |
| D0728 - Goddard Special Education Cooperative | ~                      | 0562 - Goddard Special Education Cooperative                                                                            |
| Educator ID:                                  | DOB (MM/DD/YYYY):      | None Selected<br>0562 - Goddard Special Education Cooperative<br>1281 - Public Off Campus Location<br>0973 - TIES 18-21 |
| First Name:                                   | Middle Name:           | Last Name:  Search Clear Form                                                                                           |

Kansas State Department of Education | www.ksde.org | **#KansansCan** 

# District vs. Co-op

| 🖌 👌 Staff Data 👌 Find/Update Staff 🍐                    |                                                                                                    |
|---------------------------------------------------------|----------------------------------------------------------------------------------------------------|
| District: Sponsoring District                           | Building: Type to Search                                                                                                    |
| D0336 - Holton                                          | 9780 - Holton Special Education Coop.                                                                                                    |
| Educator ID: DOB (MM/DD/YYYY): First Name: Middle Name: | None Selected<br>9813 - Community Alternative Program for Success<br>3889 - Fresh Start (Virtual)<br>3885 - Head StartJackson County<br>3880 - Holton Dist Jackson Co<br>3887 - Holton Elementary School<br>3892 - Holton High<br>3990 - Holton Special Education Coop.<br>0567 - HSEC Correctional Placement<br>3883 - USD 336 - Community-Based Preschool<br>3884 - USD 336 - K Time Program W/O SPED<br>3881 - USD 336 - Off Site Non Public Buildings |

| District:                              | Cooperative "District" |     | Building: Type to Search                                                                                                    |   |
|----------------------------------------|------------------------|-----|----------------------------------------------------------------------------------------------------|---|
| D0709 - Holton Special Education Coop. | ~                      | ]   | 9780 - Holton Special Education Coop.                                                                                                    | ~ |
| Educator ID:                           | DOB (MM/DD/YYYY):      | ] < | None Selected<br>9949 - Community Alternative Program for Success<br>9780 - Holton Special Education Coop.<br>0367 - HSEC Correctional Placement |   |
| First Name:                            | Middle Name:           |     | Last Name:                                                                                                    |   |
|                                        |                        |     | Search Clear Fo                                                                                                    | m |
|                                        |                        |     |                                                                                                    |   |

Kansas State Department of Education | www.ksde.org | **#KansansCan** 

# District vs. Co-op

| ★ > Staff Data > Find/Update Staff >                                                                                                    |                                                                                                    |  |  |  |  |  |  |  |
|----------------------------------------------------------------------------------------------------|----------------------------------------------------------------------------------------------------|--|--|--|--|--|--|--|
| District: Sponsoring District                                                                                                    | Building: Type to Search                                                                                                    |  |  |  |  |  |  |  |
| D0498 - Valley Heights                                                                                                    | None Selected ~                                                                                                    |  |  |  |  |  |  |  |
| Educator ID: DOB (MM/DD/YYYY): DOB (MM/DD/YYYY): DOB (MM/DD/YYY): DOB (MM/DD/YYY): DOB (MM/DD/YYY): DOB (MM/DD/YYYY): DOB (MM/DD/YYY): DOB (MM/DD/YY): DOB (MM/DD/YYY): DOB (MM/DD/YY): DOB (MM/DD/YY): DOB | None Selected         0352       Educational Resource Senter         9787 - Marshall County Sp. Ed. Coop.         8241 - U3D 498       Community-Based Preschool         8242 - USD 498 - K Time Program W/O SPED         8237 - USD 498 - Off Site Non Public Buildings         8239 - USD 498 - Public Off-Site Preschools         8238 - Valley Heights Elem         8246 - Valley Heights Elementary - Waterville         8252 - Valley Heights Jr/Sr High         8236 - Waterville Dist Marshall Co |  |  |  |  |  |  |  |

| Staff Data > Find/Update Staff >      |                        |                                                                                             |
|---------------------------------------|------------------------|---------------------------------------------------------------------------------------------|
| District:                             | Cooperative "District" | Building: Type to Search                                                                    |
| D0716 - Marshall County Sp. Ed. Coop. | ~                      | 9787 - Marshall County Sp. Ed. Coop.                                                        |
| Educator ID:                          | DOB (MM/DD/YYYY):      | None Selected<br>0352 - Educational Resource Center<br>9787 - Marshall County Sp. Ed. Coop. |
| First Name:                           | Middle Name:           | Last Name:                                                                                  |
|                                       |                        | Search Clear Form                                                                           |
|                                       |                        |                                                                                             |

Kansas State Department of Education | www.ksde.org | **#KansansCan** 

# Helpful Hint!!

WHY should Cooperatives that have their own "district" number AVOID USING THE D07##s?

- 1. The D07##s were created for special education fiscal reporting purposes *only*.
- 2. Using the sponsoring district number reduces the burden on administrative staff (LPRC) within the Educator Data Collection System (EDCS). The co-ops often don't have the personnel to take care of those responsibilities.
- 3. Using the sponsoring district number reduces the burden on administrative staff (ELC) within the Kansas Licensure Application System (KLAS) and License Applications. It helps reduce educator licensure application confusion and delays. Applications sit in "no-man's-land" when applicants select the cooperative (D07##) rather than the sponsoring district number. The co-ops often don't have the personnel to take care of those responsibilities.

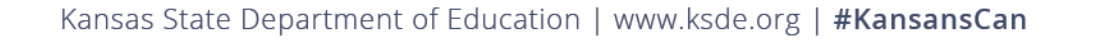

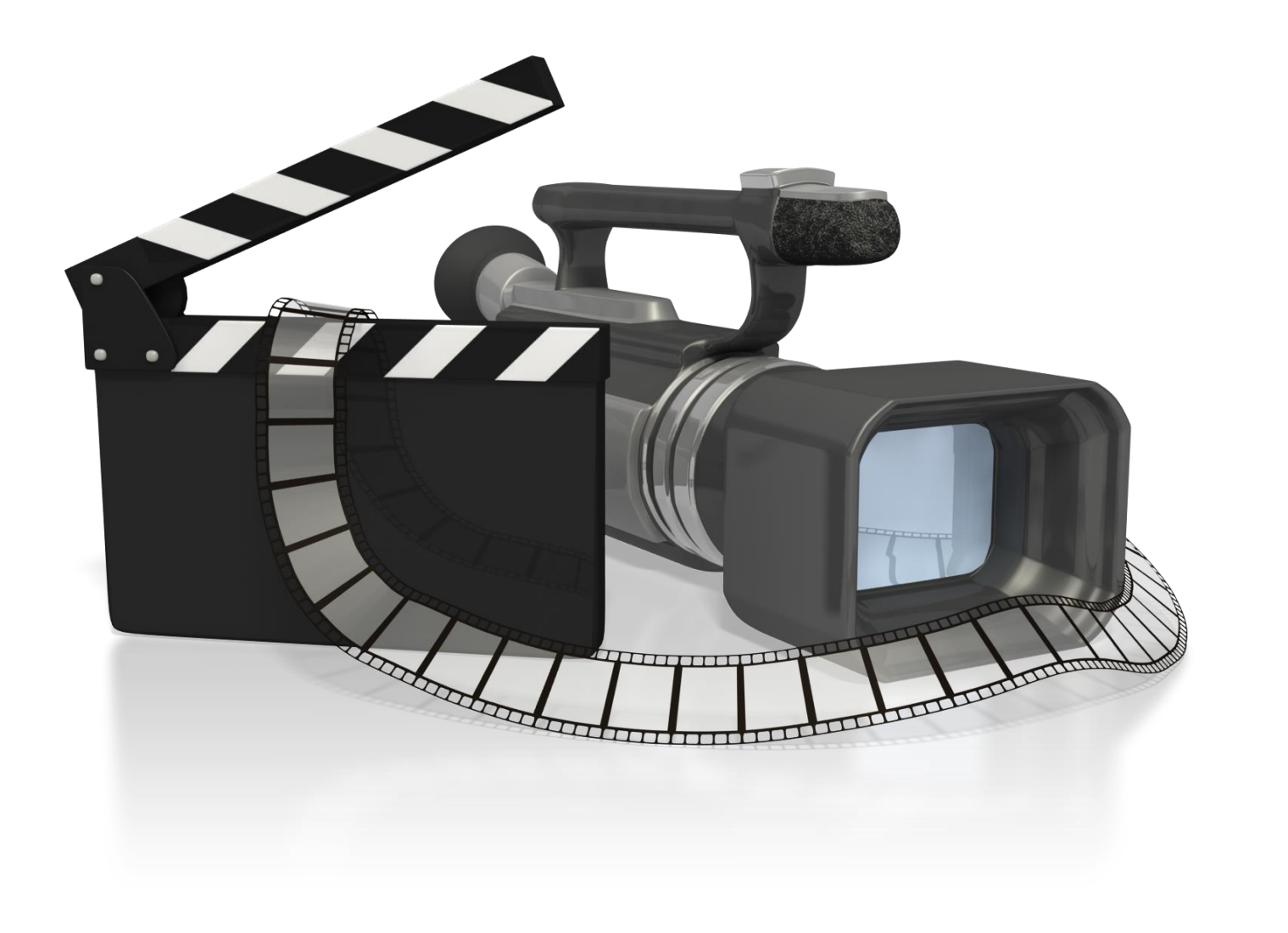

Kansas State Department of Education | www.ksde.org | **#KansansCan** 

| Hiring | District | is the | Shar <b>ER</b> |
|--------|----------|--------|----------------|
|--------|----------|--------|----------------|

#### Receiving District is the Shar**EE**

| Find/Update Staff Screen                                              | Shared Staff Screen                                                                                                    |
|-----------------------------------------------------------------------|----------------------------------------------------------------------------------------------------|
| You report educators your<br>district SHARED WITH other<br>districts. | You accept, assign to a building,<br>and give assignments to any<br>educators you have RECEIVED<br>FROM other districts. |
| Delete any educators you have                                         | You can view educators your                                                                                              |
| received from other districts if                                      | district has shared with other                                                                                           |
| you see them here. Use the exit                                       | districts, as well as educators                                                                                          |
| reason "2016-2017 Reporting                                           | you have RECEIVED FROM other                                                                                             |
| Redesign".                                                            | districts.                                                                                                    |
| If you are entering educators                                         | If you are entering educators                                                                                            |
| your district <b>SHARED WITH</b>                                      | your district <b>RECEIVED FROM</b>                                                                                       |
| other districts, you will do your                                     | other districts, you will do your                                                                                        |
| work in the FIND/UPDATE STAFF                                         | work in the SHARED STAFF                                                                                                 |
| screen!                                                               | screen!                                                                                                    |

# Helpful Hint!!

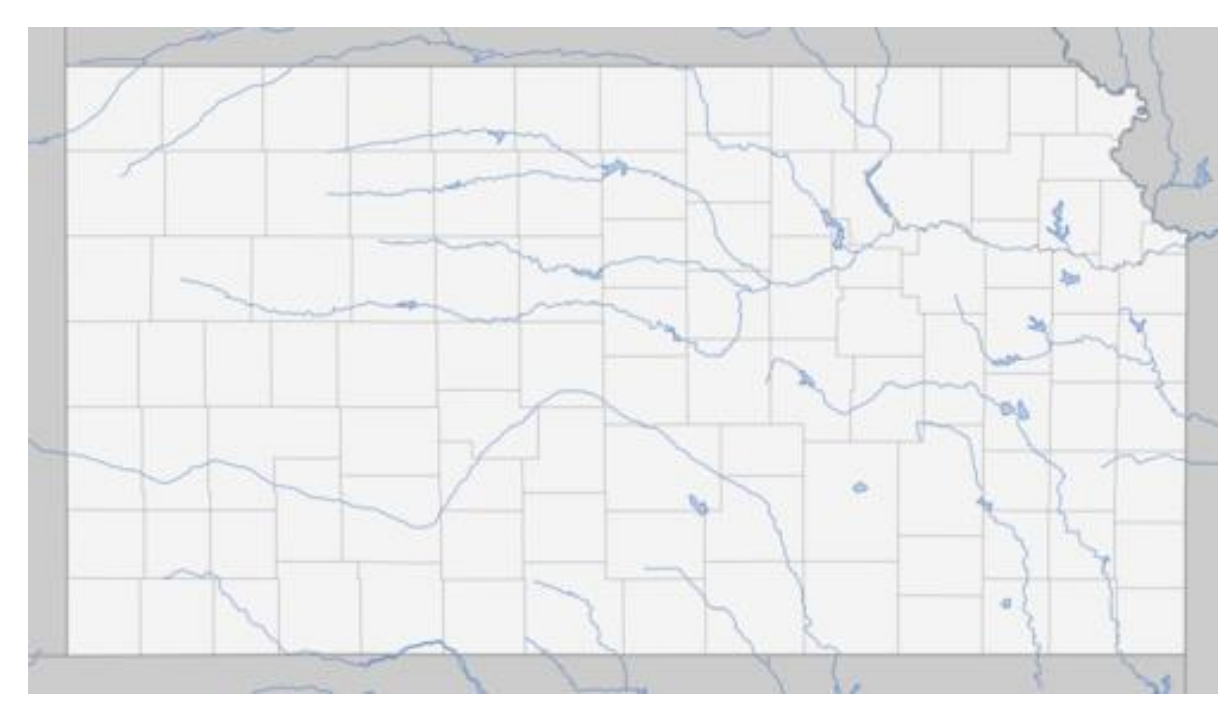

Geography doesn't matter . . . where the *students* are *located* makes NO DIFFERENCE! We are interested in the educators' assignments rather than the students' locations.

## **Received Educator:**

Who is considered a "Received Educator"?

- An educator from another district who comes to your district to teach at least one class or provide support services to your students
- An educator from another district who stays in his/her own district, and your students go to the educator for instruction or services
- An educator from another district who stays in his/her own district, while your students stay in your district and receive instruction or support services via distance learning (Zoom, IDL, or other online service).

# Shared Educator:

Who is considered a "Shared Educator"?

- An educator that is employed by your district that teaches at least one class or provides support services to students in another district
  - The educator might stay in your district while students from another district come to him/her for instruction or services
  - The educator might go to another district to provide instruction or services to students in that district
  - The educator might stay in your district while teaching students from another district via distance learning
- The educator might *also* teach or provide services to students from your district.
- The educator might be employed by your district and teach or provide services *only* to students from another district.

# Shared Staff *Districts*' Responsibilities:

- 1. Hiring District responsibilities:
  - a) Enters demographic information such as years of experience and salaryb) Splits FTE amongst all receiving districts
  - c) Will report the educator at the district building if the educator does not teach in the district and will select the "Shared Staff only" button
- 2. Receiving District responsibilities:
  - a) Will accept the educator
  - b) Will add educator to appropriate building
  - c) Will add assignments as appropriate.
  - d) May have to add the educator through the "New Shared Staff Entry" selection IF the educator was not shared by the hiring district, to allow for submission of the Licensed Personnel Report.

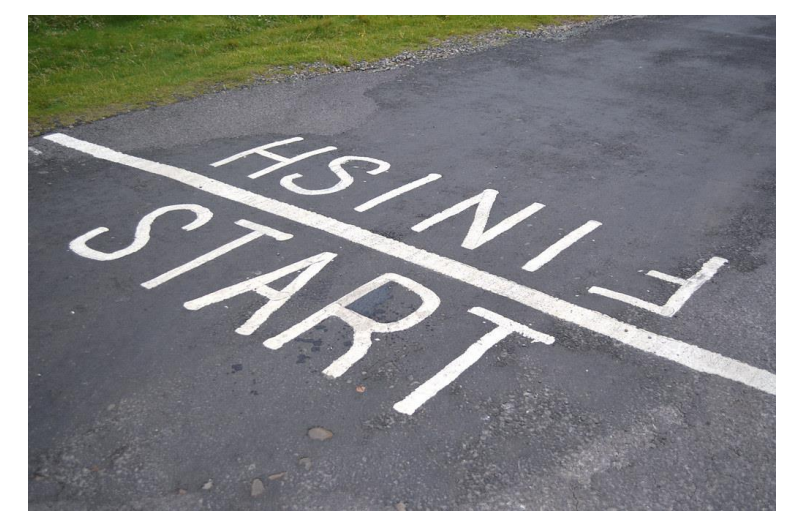

Because there is so much information to cover on this topic, we broke this training into two presentations. In Part A we will start with: Educators RECEIVED FROM Other Districts. Then in Part B we will finish up with : Educators SHARED WITH Other Districts.

We will discuss *three different situations* of RECEIVING educators FROM other districts, with step-by-step instructions, and then with a real-time tutorial!

 Note: If you are entering educators your district RECEIVED FROM other districts (this video – 6A), you will do your work in the SHARED STAFF screen!
 Note: If you are entering educators your district SHARED WITH other districts (next video – 6B), you will do your work in the FIND/UPDATE STAFF screen!

## **Shared Staff**

How do you enter educators your district **RECEIVED FROM** other districts?

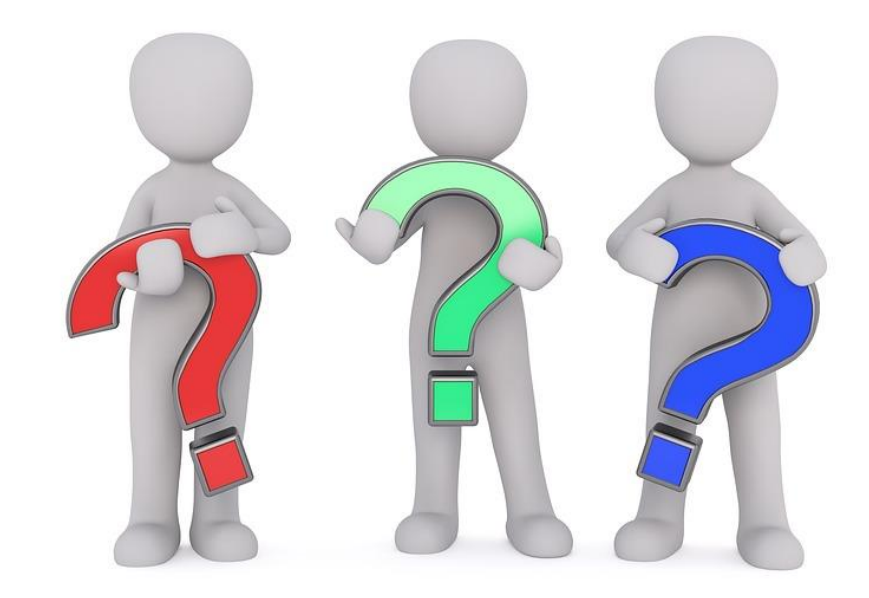

Kansas State Department of Education | www.ksde.org | **#KansansCan** 

# Entering Shared Staff Assignments (RECEIVED FROM Other Districts):

After getting into EDCS,

- 1. Expand Staff Data
- 2. Select "Shared Staff"
- 3. You should see two sections:
  - Hiring District (The Hiring District is the district in which the educator is employed.)
  - Receiving District
     (The Receiving District is the district in which the students are receiving the services of that educator.)

| % Manage Applications                  | User: Leslie Bruton District: D0259 Building: 0000 Access Level: District                              |
|----------------------------------------|----------------------------------------------------------------------------------------------------|
| · ···································· | Staff Data > Shared Staff >                                                                            |
| E Logout                               |                                                                                                    |
| 2 Welcome                              | D0259 Hiring District                                                                                  |
| 🖋 Staff Data                           | → Hide Receiving District(s)                                                                           |
| Import Text Files                      | No Shared Educators                                                                                    |
| import foxer lies                      | To accept, enter a FTE value. To unaccept, click Delete button.                                        |
| Roll Over Data                         | If the "Receiving District Accepted" is "Yes" then the "Hiring District Accepted" will change to "No". |
| Find/Update Staff                      | In the Receiving District Accepted is No then the share will be deleted.                               |
| Add New Staff                          | Hide Receiving District(s) created share - Educator doesn't exist in Hiring District                   |
| Shared Staff                           | No Shared Educators                                                                                    |
| Shared Stall                           | 1. "Hiring District" hasn't entered the educator yet into their distict OR                             |
| Exited Staff                           | 2. "Receiving District" has entered wrong Educator ID or SSN OR                                        |
| Delete Data                            | 3. "Receiving District" has selected the wrong "Hiring District"                                       |
| Vacancy Report                         | (                                                                                                    |
|                                        | D0259 Receiving District                                                                               |
| License Personnel Report               | Hide Shared from "Hiring Districts"                                                                    |
| Reports                                | A Hote shared non-mining bisetets                                                                      |
| Vuser Manual                           |                                                                                                    |
|                                        | Show New Shared Staff Entry                                                                            |
|                                        |                                                                                                    |
|                                        |                                                                                                    |

Entering Shared Staff Assignments (Educators RECEIVED FROM Other Districts)

... if the educator IS listed in the Receiving District chart. ... if the educator IS NOT listed in the Receiving District chart. ... if you need to update an already existing Shared Staff Assignment.

# Entering Shared Staff Assignments (RECEIVED FROM Other Districts):

If the educator IS listed in the Receiving District chart:

Select the side view icon beside the educator's assignment.

D0259 Receiving District (1)

| 🔅 Hide Shar | Hide Shared from "Hiring Districts" |                          |             |               |                             |                             |                    |               |
|-------------|-------------------------------------|--------------------------|-------------|---------------|-----------------------------|-----------------------------|--------------------|---------------|
|             | Receiving<br>District<br>Accepted   | Number of<br>Assignments | Educator ID | Name          | Hiring District Shared From | Hiring Building Shared From | Educator<br>Exists |               |
|             | Yes                                 | 0                        | 1546369139  | BRUCE E ADAMS | D0305 - Salina              |                             | Yes                |               |
|             |                                     | 0                        |             | Shane Carter  | D0305 - Salina              |                             | Yes                |               |
| 1~          | 1.                                  | -                        |             |               |                             |                             | Page Size          | g <b>10 🗸</b> |

- 2. Select "Yes Educator is accepted" if the educator is teaching or providing services to at least one of your district's students OR Select "No – Educator is declined" if the educator is not associated with your district.
- Click the "Save" button 3

| D0259 Re                          |                                     |                          |             |               |                             |                             |                    |               |  |
|-----------------------------------|-------------------------------------|--------------------------|-------------|---------------|-----------------------------|-----------------------------|--------------------|---------------|--|
| 🔉 Hide Sha                        | Hide Shared from "Hiring Districts" |                          |             |               |                             |                             |                    |               |  |
|                                   | Receiving<br>District<br>Accepted   | Number of<br>Assignments | Educator ID | Name          | Hiring District Shared From | Hiring Building Shared From | Educator<br>Exists |               |  |
| ۲                                 | Yes                                 | 0                        | 1546369139  | BRUCE E ADAMS | D0305 - Salina              |                             | Yes                |               |  |
| ۲                                 |                                     | 0                        |             | Shane Carter  | D0305 - Salina              |                             | Yes                |               |  |
| 1~                                |                                     |                          |             |               |                             |                             | Page Size          | £ <b>10 ~</b> |  |
| O Yes - Edu<br>O No - Edu<br>Save | ucator is acce<br>cator is declin   | pted<br>ned 3.           | 2.          |               |                             |                             |                    |               |  |

#### 

Kansas State Department of Education | www.ksde.org | #KansansCan

From the Assignments section, select "New Assignment" if the educator was accepted.
 Select the building in which the students are receiving the instruction or services.

| D0259 Receiving District (1)                                                                                                    |                                                                                                    |                                       |                    | _                           |                    |  |
|----------------------------------------------------------------------------------------------------|----------------------------------------------------------------------------------------------------|---------------------------------------|--------------------|-----------------------------|--------------------|--|
| Hide Shared from "Hiring Districts"                                                                                                    |                                                                                                    |                                       |                    |                             |                    |  |
| Receiving<br>District         Number of<br>Accepted         Lease<br>Assignments         Educator ID         Name         Hiring District | t Shared From                                                                                                    | Hiring Building Shared From           | Educator<br>Exists |                             |                    |  |
| Yes         0         4374584234         Barney Fife         C0001 - Arrow                                                                | head West, Inc.                                                                                                    |                                       | No                 |                             |                    |  |
| 1                                                                                                    |                                                                                                    |                                       | Page Size: 10 🗸    |                             |                    |  |
|                                                                                                    |                                                                                                    |                                       | ]                  |                             |                    |  |
| Yes - Educator is accepted No - Educator is declined                                                                                      | D0259 Receiving District (3)                                                                                                    |                                       |                    |                             |                    |  |
| Save                                                                                                    | Reference in the state of the state of the s |                                       |                    |                             |                    |  |
| Assignments                                                                                                    | Receiving         Number of           District         Number of           Accepted         Assignments         Educator ID                                                                                                    | ne Hiring District Shared From        |                    | Hiring Building Shared From | Educator<br>Exists |  |
| Assignments                                                                                                    | Yes 0 4374584234 Barr                                                                                                    | ney Fife C0001 - Arrowhead West, Inc. |                    |                             | No 🛛               |  |
| No Assignments 4.                                                                                                    |                                                                                                    |                                       |                    |                             | Page Size: 10 🗸    |  |
| New Assignment                                                                                                    | Yes - Educator is accepted     No - Educator is declined                                                                                                    |                                       |                    |                             |                    |  |
| ⊗ Show New Shared Staff Entry                                                                                                    | Save                                                                                                    |                                       |                    |                             |                    |  |
|                                                                                                    | Assignments                                                                                                    |                                       |                    |                             |                    |  |
|                                                                                                    | No Assignments                                                                                                    |                                       |                    |                             |                    |  |
|                                                                                                    |                                                                                                    | 5.                                    |                    |                             |                    |  |
|                                                                                                    | New Assignment Entry                                                                                                    |                                       |                    |                             |                    |  |
|                                                                                                    | Building: None Select                                                                                                    | ted                                   |                    | ~                           |                    |  |
|                                                                                                    | Show New Shared Staff Entry                                                                                                    |                                       |                    |                             |                    |  |

Kansas State Department of Education | www.ksde.org | **#KansansCan** 

- 6. Enter the New Assignment Entry fields for the educator that is teaching or providing services to at least one of your district's students.
- 7. Click on the "Save Assignment" button.

| Assignments          |                                        |                      |           |           |                           |                 |                       |
|----------------------|----------------------------------------|----------------------|-----------|-----------|---------------------------|-----------------|-----------------------|
| No Assignments       |                                        |                      |           |           |                           |                 |                       |
|                      |                                        |                      |           |           |                           |                 |                       |
| New Assignment Entry |                                        |                      |           |           |                           |                 | 6.                    |
| Building:            | 1614 - Adams Elem                      |                      |           |           | ~                         |                 |                       |
| Educator Type:       | Secondary Teacher                      |                      |           |           | ~                         |                 |                       |
| Subject Area:        | 15: Public, Protective, and Governmer  | t Service (secondary | y)        |           | ~                         | _               |                       |
| Course:              | 053: Particular Topics in Law Enforcen | nent                 |           |           | ~                         |                 |                       |
| AG Course            |                                        |                      |           |           |                           |                 |                       |
| Number of Classes:   |                                        | PreK                 | K         | <b>1</b>  | 2                         | <b>3</b>        |                       |
| 8                    | ~                                      | <b>4</b>             | □5<br>□10 | □6<br>□11 | <b>□</b> 7<br><b>☑</b> 12 | 8               | 7.                    |
| CoTeacher            | CoTeacher with:                        | 111111111            |           |           |                           |                 |                       |
|                      |                                        |                      |           |           |                           | Save Assignment | Clear Assignment Data |

Kansas State Department of Education | www.ksde.org | **#KansansCan** 

# Entering Shared Staff Assignments (RECEIVED FROM Other Districts):

If the educator IS NOT listed in the Receiving District chart:

- 1. Expand the "New Shared Staff Entry" section.
- 2. Enter the Educator ID or SSN, select the "Hiring District coming from" from the drop-down options, and enter the educator's Name.
- 3. Click on the "Save Entry" button.

| 259 Receiving District 🚯            |
|-------------------------------------|
| Hide Shared from "Hiring Districts" |
| Shared Educators                    |
|                                     |
| Show New Shared Staff Entry         |

| S Hide New Shared Staff Entry |                   |  |  |  |  |  |  |  |  |
|-------------------------------|-------------------|--|--|--|--|--|--|--|--|
| DEducator ID                  | 000-00-0000       |  |  |  |  |  |  |  |  |
| Hiring District coming from:  | D0305 - Salina    |  |  |  |  |  |  |  |  |
| Name: Barney Fife             | Name: Barney Fife |  |  |  |  |  |  |  |  |
| Save Entry 3.                 |                   |  |  |  |  |  |  |  |  |

Kansas State Department of Education | www.ksde.org | **#KansansCan** 

#### Now that educator will be listed in the Assignments table.

D0259 Receiving District 1

| Hide Shared from "Hiring Districts"                                                                                                  |                                             |      |                             |                             |                    |  |  |  |  |
|----------------------------------------------------------------------------------------------------|---------------------------------------------|------|-----------------------------|-----------------------------|--------------------|--|--|--|--|
| ReceivingDistrictNumber ofAcceptedAssignments                                                                                        | Educator ID                                 | Name | Hiring District Shared From | Hiring Building Shared From | Educator<br>Exists |  |  |  |  |
| Yes 0                                                                                                    | Yes 0 4374584234 Barney Fife D0305 - Salina |      |                             |                             |                    |  |  |  |  |
| 1~                                                                                                    |                                             |      |                             |                             | Page Size: 10 🗸    |  |  |  |  |
| <ul> <li>Yes - Educator is accepted</li> <li>No - Educator is declined</li> <li>Save</li> </ul> Assignments           No Assignments |                                             |      |                             |                             |                    |  |  |  |  |

You can now follow the previous steps for adding a New Assignment to that educator.

# Updating an existing Shared Staff assignment (RECEIVED FROM Other Districts):

1. Look in the Receiving District(s) section to find the educator you need to edit.

2. Select the 💽 view icon to the right of the educator's information.

| D0259 Re                            | D259 Receiving District           |                          |             |               |                             |                             |                    |                     |  |  |  |
|-------------------------------------|-----------------------------------|--------------------------|-------------|---------------|-----------------------------|-----------------------------|--------------------|---------------------|--|--|--|
| Hide Shared from "Hiring Districts" |                                   |                          |             |               |                             |                             |                    |                     |  |  |  |
|                                     | Receiving<br>District<br>Accepted | Number of<br>Assignments | Educator ID | Name          | Hiring District Shared From | Hiring Building Shared From | Educator<br>Exists |                     |  |  |  |
|                                     | Yes                               | 1                        | 1546369139  | BRUCE E ADAMS | D0305 - Salina              |                             | Yes                |                     |  |  |  |
| ۲                                   |                                   | 0                        |             | Shane Carter  | D0305 - Salina              |                             | Yes                |                     |  |  |  |
| 1~                                  |                                   | 2.                       | •           |               |                             |                             | Page Size          | £ <mark>10 ∨</mark> |  |  |  |

When Assignments appear in a table below, you can either:

3. Select the oldelete icon to delete the entire assignment. (This is the only option for editing the building and/or assignment . . . you must delete and start over.) OR

4. Select the silver view icon to make edits to the number of classes, grade level(s), and/or Co-Teacher information.

| 0020011000                                    |                                   |                                                              |             |               |  |                             |                     |                             |            |                    |
|-----------------------------------------------|-----------------------------------|--------------------------------------------------------------|-------------|---------------|--|-----------------------------|---------------------|-----------------------------|------------|--------------------|
| Hide Shared from "Hiring Districts"           |                                   |                                                              |             |               |  |                             |                     |                             |            |                    |
|                                               | Receiving<br>District<br>Accepted | Number of<br>Assignments                                     | Educator ID | Name          |  | Hiring District Shared From |                     | Hiring Building Shared From |            | Educator<br>Exists |
|                                               | Yes                               | 1                                                            | 1546369139  | BRUCE E ADAMS |  | D0305 - Salina              |                     |                             |            | Yes                |
| ۲                                             |                                   | 0                                                            |             | Shane Carter  |  | D0305 - Salina              |                     |                             |            | Yes                |
| 1 🗸                                           |                                   |                                                              |             |               |  |                             |                     |                             |            | Page Size: 10 🗸    |
|                                               |                                   |                                                              |             |               |  |                             |                     |                             |            |                    |
| Yes - Educ                                    | ator is acce                      | pted                                                         |             |               |  |                             |                     |                             |            |                    |
| O No - Educa                                  | ator is declin                    | led                                                          |             |               |  |                             |                     |                             |            |                    |
| Save                                          |                                   |                                                              |             |               |  |                             |                     |                             |            |                    |
| Assignme                                      | nte                               |                                                              |             |               |  |                             |                     |                             | 3.         |                    |
| Assignine                                     | 1115                              |                                                              |             |               |  |                             |                     |                             |            |                    |
|                                               |                                   | Educator Type     Subject Area     State Course     Building |             |               |  |                             |                     |                             |            |                    |
| Secondary Teacher 02: Mathematics (secondary) |                                   |                                                              |             |               |  |                             | 125: AP Calculus BC | ;                           | Adams Elem | 8                  |
| New Assignment 4.                             |                                   |                                                              |             |               |  |                             |                     |                             |            |                    |

Kansas State Department of Education | www.ksde.org | **#KansansCan** 

Assignment Details will expand.

In this section, you are NOT able to edit Building and Assignments.

You CAN edit JAG Course, Number of Classes, Grade Level(s), and CoTeacher information.

5. Don't forget to Save Assignment after you have made your edits.

| Assignments       |                             |                                                    |                                                       |                                 |                                                                                       |                                    |                                                                                   |             |                        |              |  |
|-------------------|-----------------------------|----------------------------------------------------|-------------------------------------------------------|---------------------------------|---------------------------------------------------------------------------------------|------------------------------------|-----------------------------------------------------------------------------------|-------------|------------------------|--------------|--|
|                   | Educator Type               |                                                    | Subject Area                                          |                                 |                                                                                       | State Course                       |                                                                                   | Building    |                        |              |  |
| ۲                 | Secondary Teacher           |                                                    | 02: Mathematics (secondary)                           |                                 |                                                                                       | 125: AP Calculus BC                |                                                                                   | Adams Elem  | 0                      |              |  |
| New Assignment    |                             |                                                    |                                                       |                                 |                                                                                       |                                    |                                                                                   |             |                        |              |  |
| Assignment De     | tails                       |                                                    |                                                       |                                 |                                                                                       |                                    |                                                                                   | You can mak | e changes to the       |              |  |
|                   | Building:<br>Educator Type: | 1614<br>Secondary Teacher                          | To make changes to the<br>Building and/or Assignment, |                                 |                                                                                       | the<br>nent,                       | JAG Course, Number of<br>Classes, Grade Level(s), and<br>CoTeacher information in |             |                        |              |  |
|                   | Subject Area:<br>Course:    | 02: Mathematics (secondary)<br>125: AP Calculus BC |                                                       | you v<br>assig<br>Thes<br>able" | will have to delete<br>inment and start of<br>e fields are not "e<br>in Assignment De | e the<br>over.<br>edit-<br>etails. | Assignment Details.                                                               |             |                        |              |  |
| JAG Course        |                             |                                                    | -                                                     |                                 |                                                                                       |                                    |                                                                                   |             |                        |              |  |
| Number of Classes |                             |                                                    |                                                       | PreK                            | Пĸ                                                                                    |                                    | 1                                                                                 | 2           | 3                      |              |  |
| 1                 |                             |                                                    | ~                                                     | 4                               | 5                                                                                     |                                    | 5                                                                                 | 7           | 8                      |              |  |
|                   |                             |                                                    |                                                       | <b>9</b>                        | □10                                                                                   |                                    | 11                                                                                | 12          |                        |              |  |
| CoTeacher         |                             | СоТеас                                             | her with:                                             |                                 |                                                                                       |                                    |                                                                                   |             |                        |              |  |
|                   |                             |                                                    |                                                       |                                 |                                                                                       |                                    |                                                                                   | Sav         | e Assignment Clear Ass | ignment Data |  |

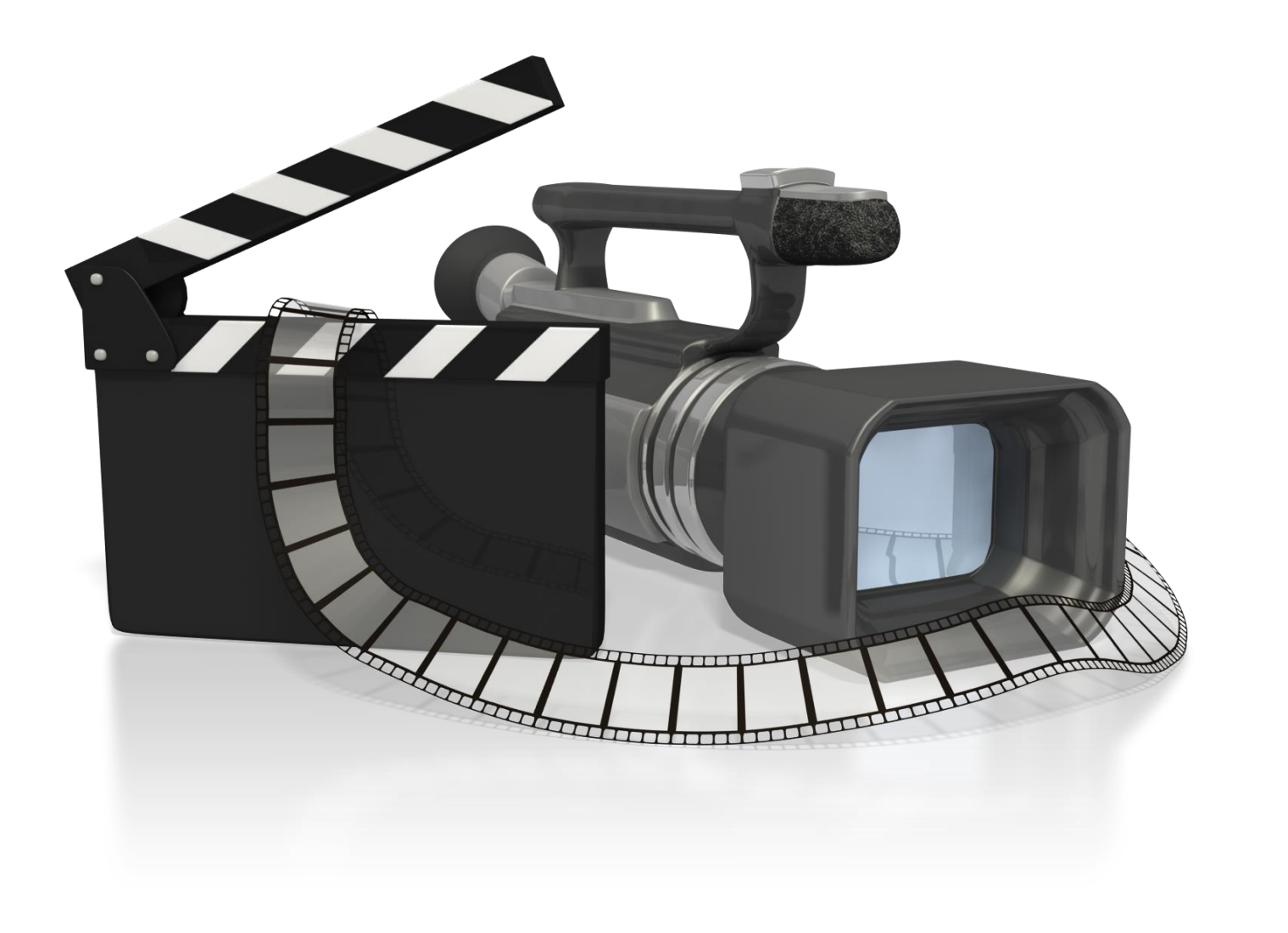

Kansas State Department of Education | www.ksde.org | **#KansansCan** 

Let's look at four examples/scenarios of sharing staff! Remember that in this video, we are focusing on reporting educators that you RECEIVED FROM other districts.

# Shared Staff Scenario #1:

CO-OP A provides an educator to District B to provide special education support services to District B students. The educator works full-time in District B. How should the educator be reported?

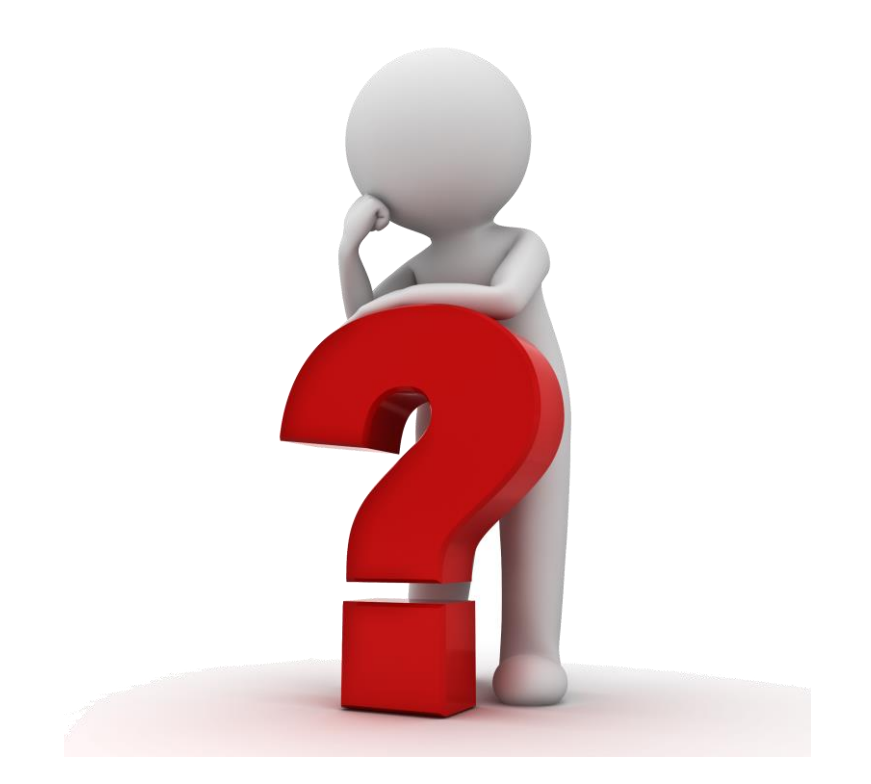

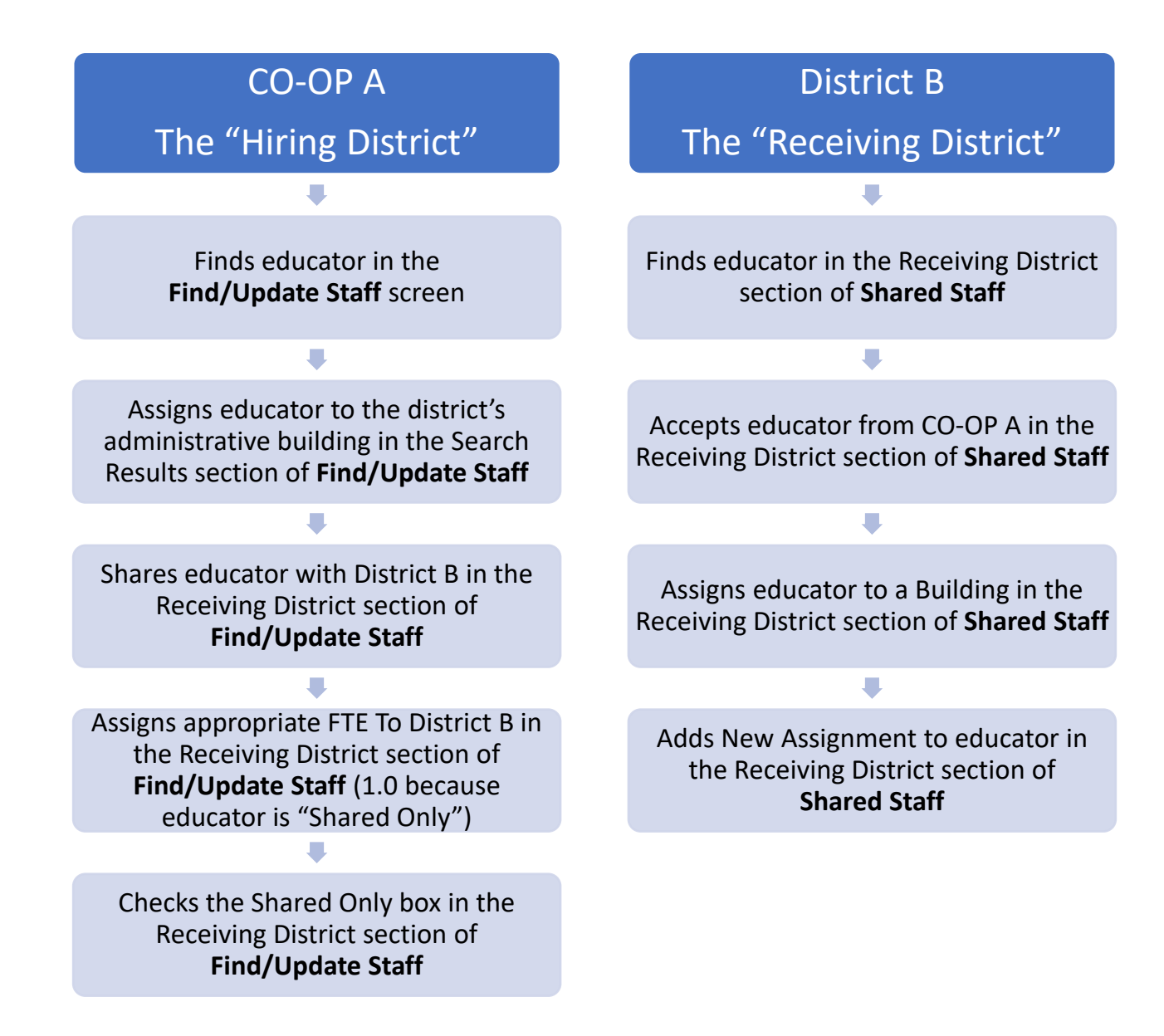

Kansas State Department of Education | www.ksde.org | **#KansansCan** 

# Shared Staff Scenario #2:

District A has an English teacher that teaches a dual credit public speaking class in District A. District B students come to the District A high school to sit in on the class. How should the educator be reported?

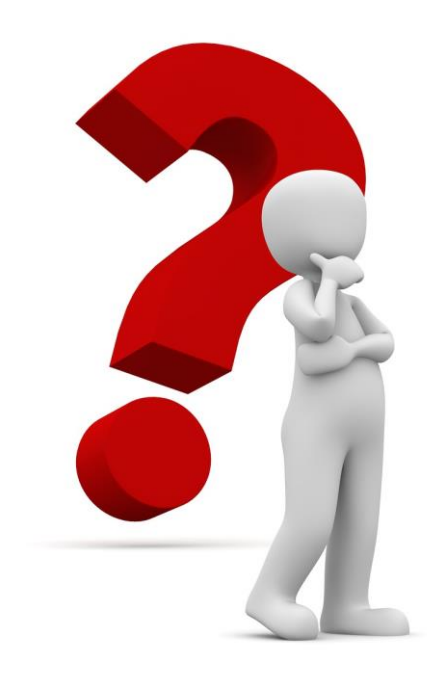

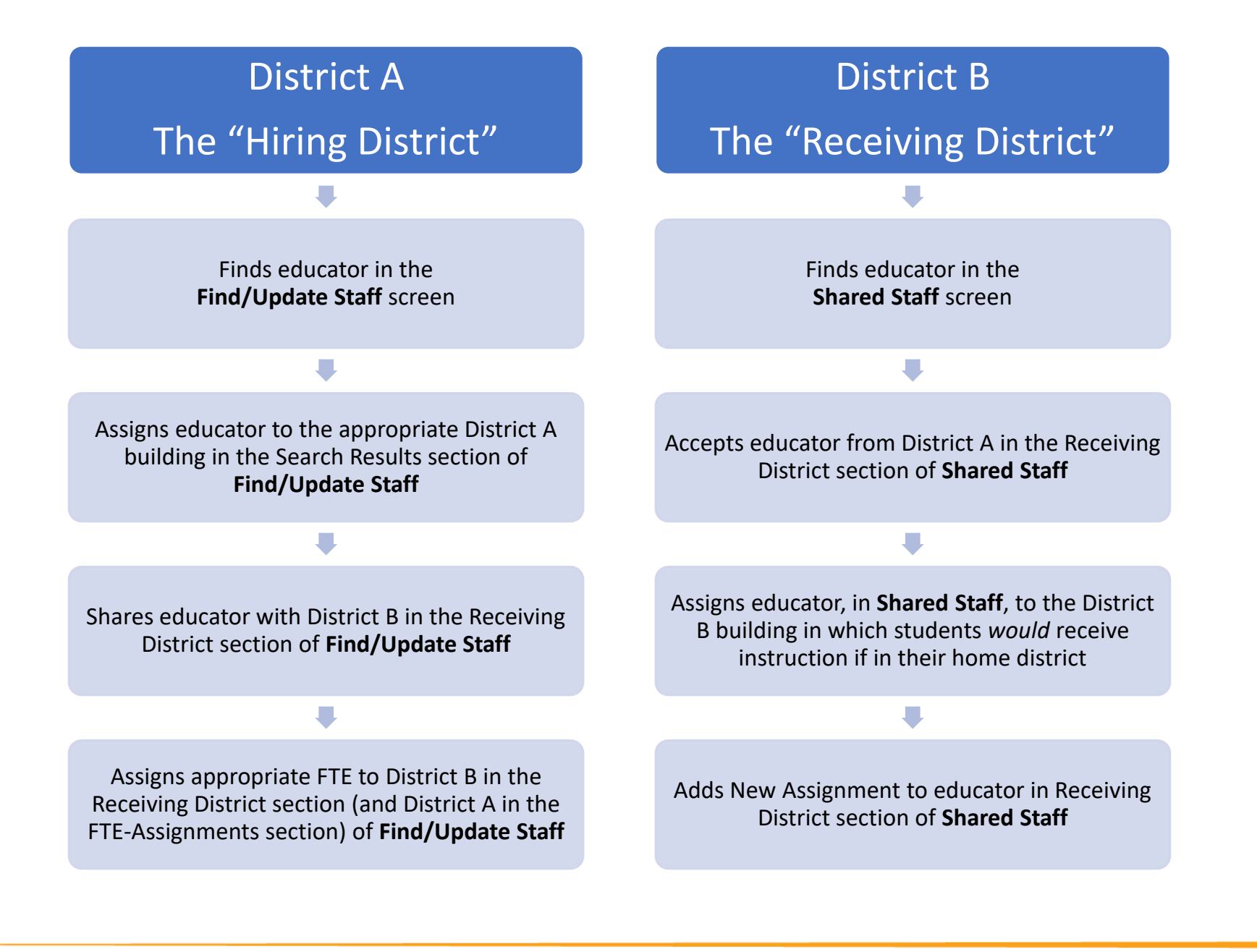

Kansas State Department of Education | www.ksde.org | **#KansansCan** 

# Shared Staff Scenario #3:

District A provides a math teacher to teach AP Calculus BC to District B and District C students. District B students are bussed to District C and both districts' students receive instruction from the educator from District A via IDL. The educator also provides instruction to students in District A in a District A building. How should the educator be reported?

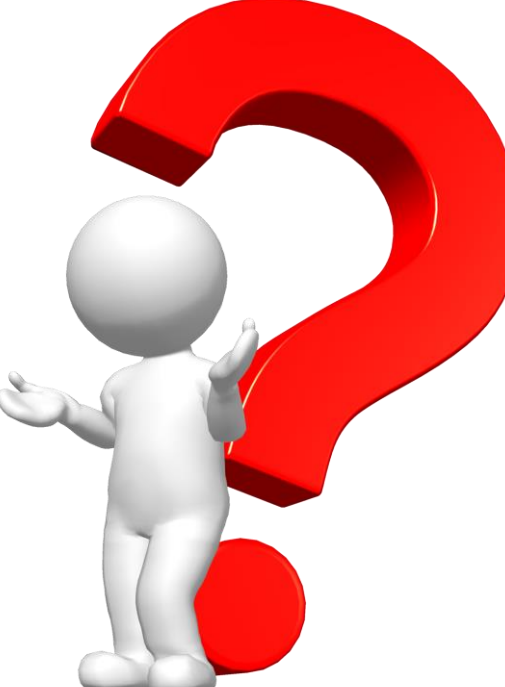

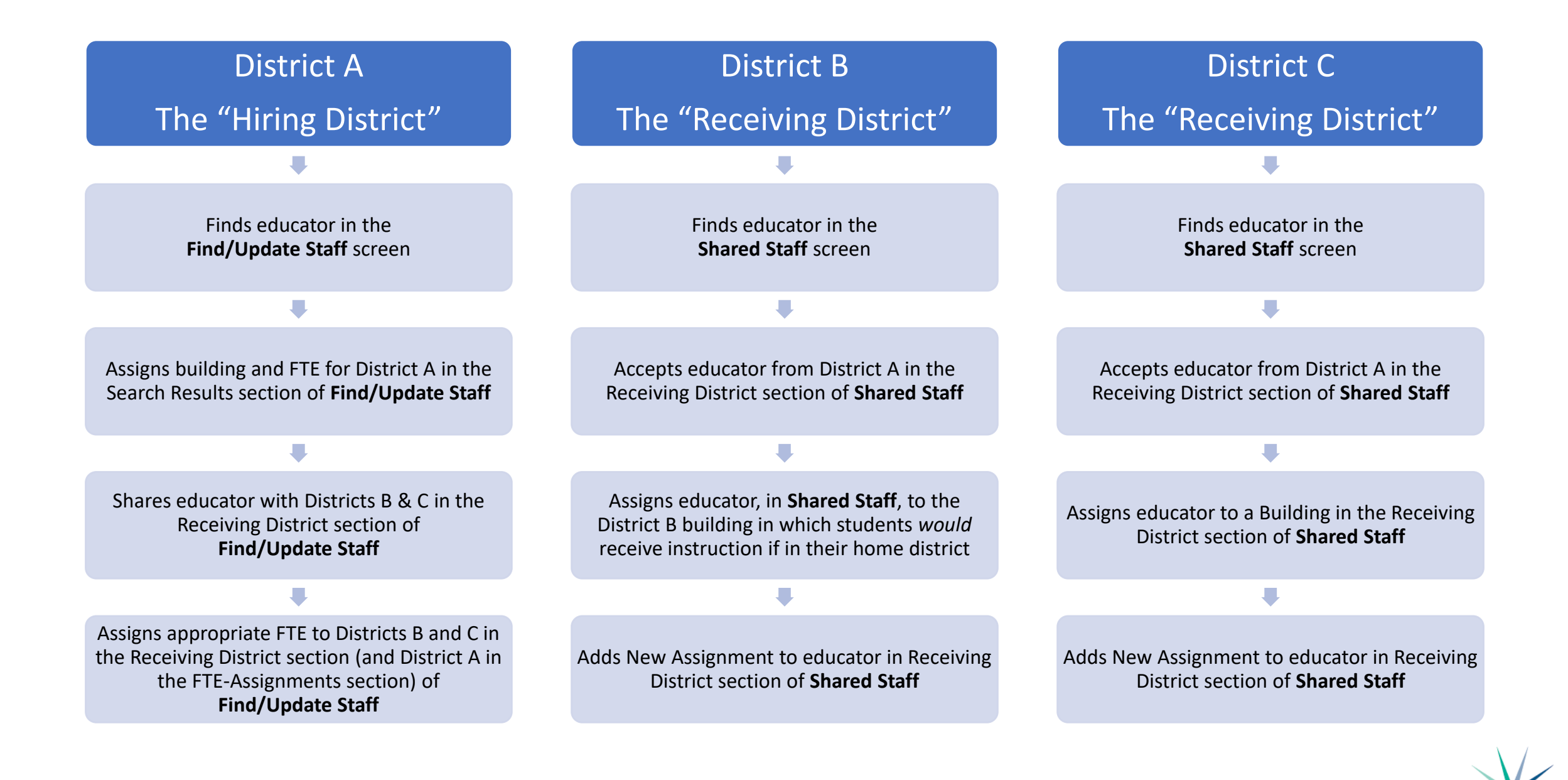

Kansas State Department of Education | www.ksde.org | **#KansansCan** 

# Shared Staff Scenario #4:

District A provides an educator to teach Spanish to District B and District C students. The students are bussed to a library in a central location, and use the library's internet and computers to receive distance learning instruction via Zoom. The District A educator does *not* teach students in District A. How should the educator be reported?

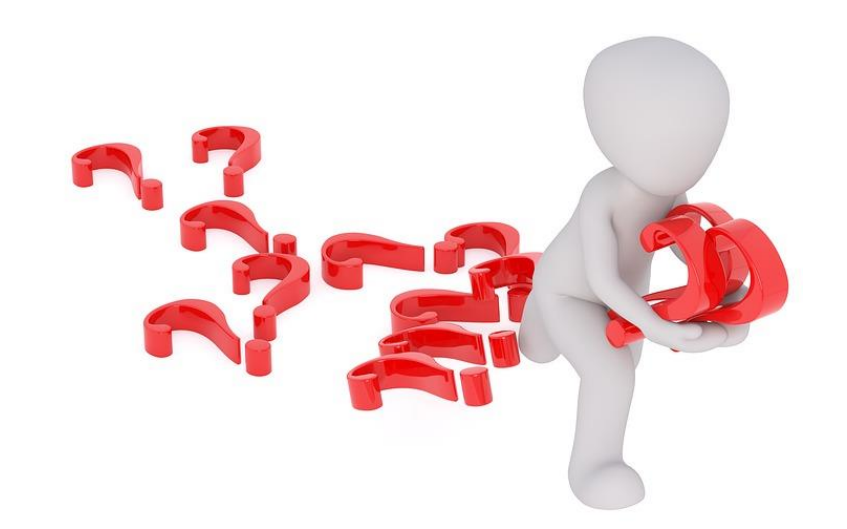

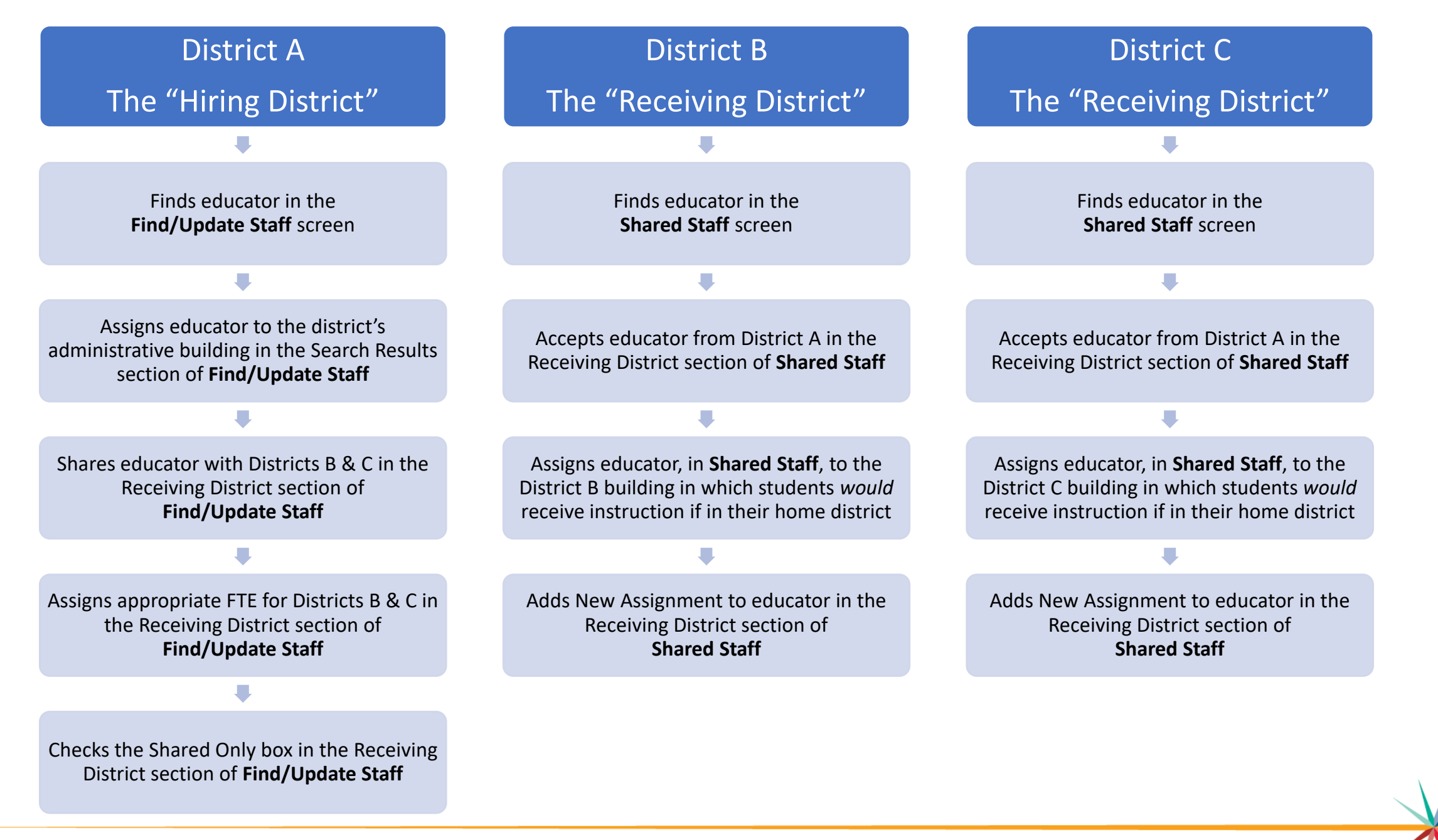

Kansas State Department of Education | www.ksde.org | **#KansansCan** 

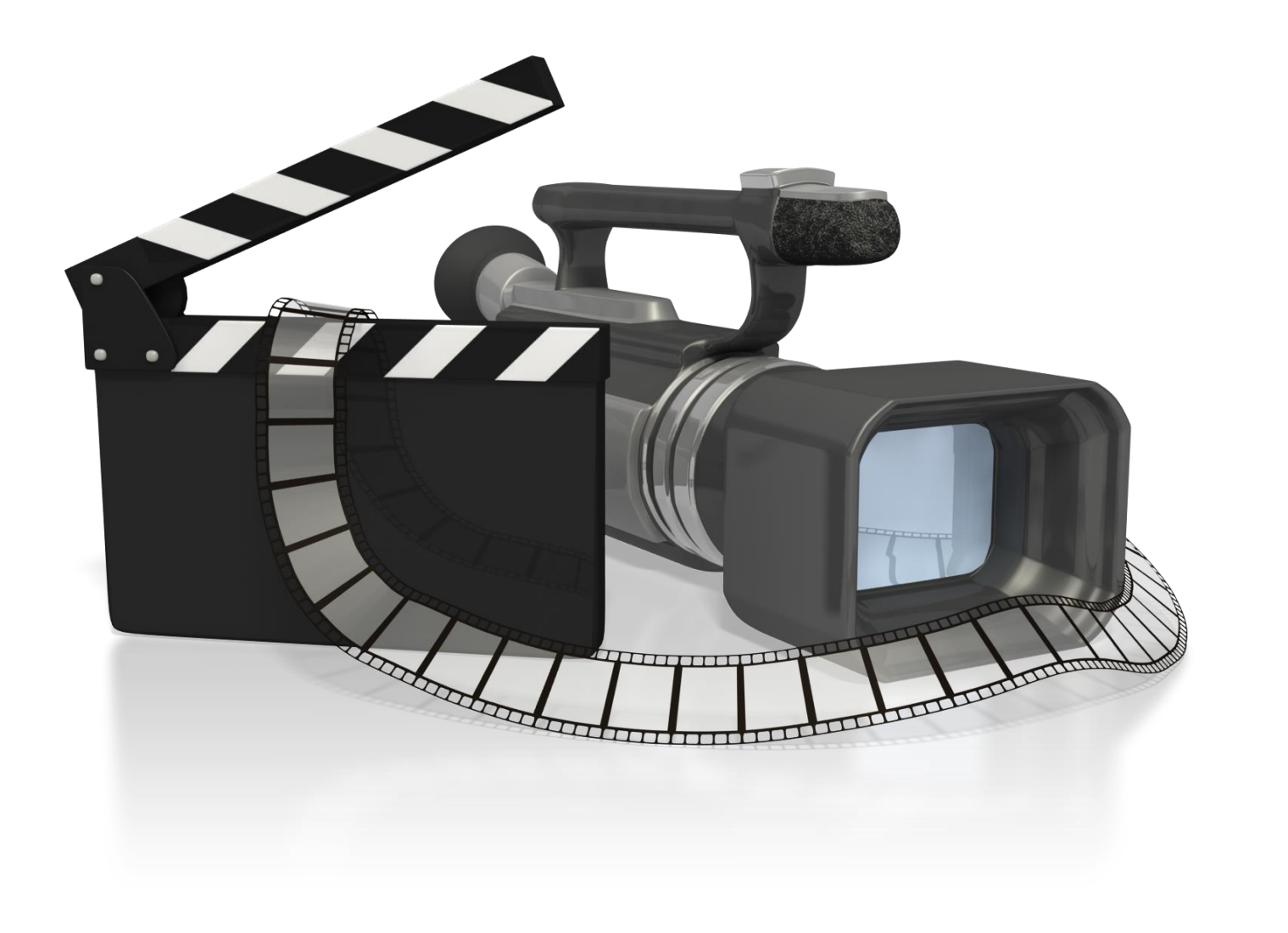

Kansas State Department of Education | www.ksde.org | **#KansansCan** 

# Next "Training Modules" in the EDCS District Training series:

- ✓ 1. KSDE.org and EDCS Basics
- 2. Entering Staff Data (Parts A,B,C)
- 3. Submitting the Fall Vacancy Report (FVR)
- 4. Entering Career & Technical Ed (CTE) assignments
- ✓ 5. Entering SPED/ESOL assignments
- □ 7. Submitting the Spring Vacancy Report and Licensed Personnel Report (LPR)
- **O**8. Wrap-Up, Troubleshooting, Questions

# Where can I find this and additional EDCS District Training modules/videos?

- 1. Go to <u>www.ksde.org</u>.
- 2. Click on "Licensure" under Popular Resources.
- 3. Click on "Licensed Personnel Report" under Licensure.
- 4. Click on "EDCS District Training".
- 5. Select the topic/video you want.
- 6. Or . . . click on the "HELP" link here!

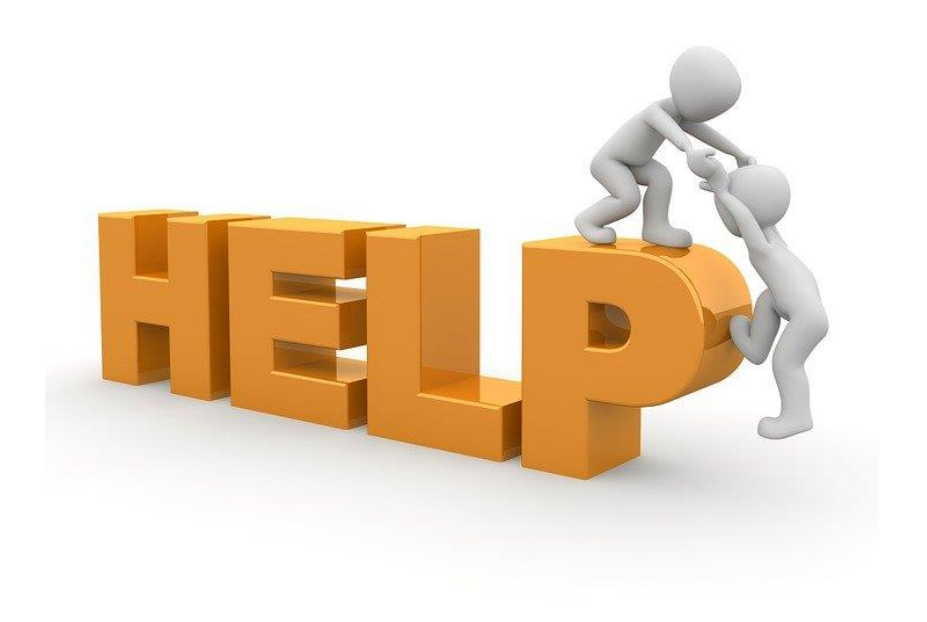

# **EDCS and LPR User Manual:**

- The EDCS/LPR User Manual was developed to guide school districts through using the online application system and report.
- Access the current EDCS/LPR User Manual by clicking on the "USER GUIDE" clipboard below:

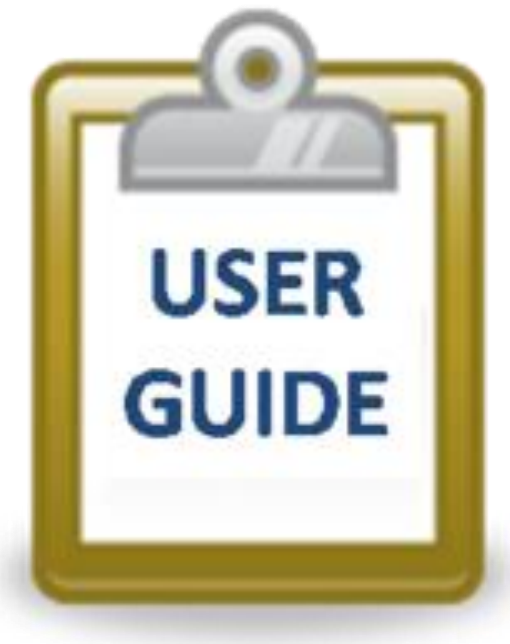

Kansas State Department of Education | www.ksde.org | **#KansansCan** 

# **Contact information:**

If you have any questions, please contact:

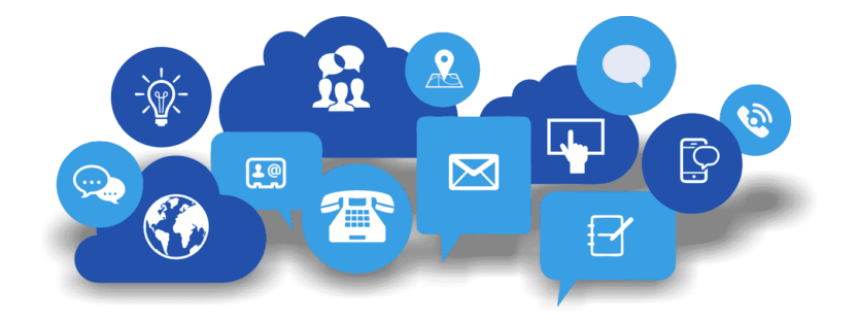

Leslie Bruton

Coordinator Teacher Licensure

<u>lbruton@ksde.org</u>

(785) 296-8011